# 第Ⅳ章 3-1. 加入者属性変更

加入者等の氏名や住所等を変更する手続きについて説明します。

### (1)氏名や住所等の変更の手続きについて

加入者等の住所や氏名等を変更する手続きには、以下の方法があります。 ①NRKWEB事務システム「加入者業務」の「加入者属性変更通知」を入力 ②NRKWEB事務システム「データファイル送信」画面より「加入者属性変更データ」を送信 ③以下のいずれかの帳票を提出

- ・「個人記録汎用変更依頼書(ID 20092)」
- ・「加入者(従業員)住所変更依頼書(ID 20093)」
- ・「加入者諸変更通知書(ID 20041)」
- ・「運用指図者諸変更届 (ID 20042)」

①は加入者ごとに検索して作業ができるため、処理件数が少ない場合に適しています。
 ②は、一度の送信で大量の手続きを行うことができるため、処理件数が多い場合に適しています。
 原則、①又は②で登録をしてください。

①~③で具体的に変更出来る項目については、次ページの表を参照してください。

|          | NRKWEB事業 | 務システムでの | 帳票での手続き    |            |                  |  |  |
|----------|----------|---------|------------|------------|------------------|--|--|
|          | 手約       | 売き      | 事業主による     | 加入者による帳    |                  |  |  |
|          |          |         |            |            | 票記入              |  |  |
|          |          |         |            |            |                  |  |  |
|          | 「加入者業務   | データファイ  | 個人記録汎用     | 加入者(従業     | 加入者諸変更           |  |  |
|          | (属性変更)」  | ル送信     | 変更依頼書      | 員)住所変更     | 通知書              |  |  |
|          | 画面       |         | (ID 20092) | 依頼書        | (ID 20041)       |  |  |
|          |          |         |            | (ID 20093) |                  |  |  |
| 氏名力ナ     | 0        | 0       | 0          | ×          | 0                |  |  |
| 氏名漢字     | 0        | 0       | 0          | ×          | 0                |  |  |
| 郵便番号     | 0        | 0       | 0          | 0          | 0                |  |  |
| 住所カナ     | 0        | 0       | 0          | 0          | 0                |  |  |
| 住所漢字     | 0        | 0       | 0          | 0          | 0                |  |  |
| 連絡先電話番号・ | 0        | 0       | 0          | 0          | 0                |  |  |
| FAX 番号   |          |         |            |            |                  |  |  |
| 基礎年金番号   | 0        | 0       | 0          | ×          | $\bigtriangleup$ |  |  |
| 従業員番号    | 0        | 0       | 0          | ×          | $\bigtriangleup$ |  |  |
| 所属部門コード  | 0        | 0       | 0          | ×          | $\bigtriangleup$ |  |  |
| 勤務先電話番号· | 0        | 0       | 0          | ×          | $\bigtriangleup$ |  |  |
| FAX 番号   |          |         |            |            |                  |  |  |
| 死亡一時金受取人 | ×        | ×       | ×          | ×          | 0                |  |  |
| 性別       | ○ (※2)   | ×       | 0          | ×          | ×                |  |  |
| 生年月日     | ○ (※2)   | ×       | 0          | ×          | ×                |  |  |
| 入社年月日    | ○ (※2)   | ×       | 0          | ×          | ×                |  |  |

- ※1 「加入者諸変更通知書(ID 20041)」は、一部事業主が記入する箇所もあります。 (「△」となっている箇所)
- ※2 NRKWEB事務システムで、性別、生年月日、入社年月日の変更を行う手続き方法については、「第VI章 2-7. 属性訂正」を参照してください。

🏂 「×」の箇所は、登録できません。

▲ 死亡一時金受取人の変更は「加入者諸変更通知書(ID 20041)」でのみ手続きが可能です。

#### (2)処理期限

原則として、変更事態発生の都度、速やかに手続きを行ってください。ただし、当月20日を過ぎて弊社 に到着した場合は、当月末基準で作成される各種郵便物等への反映が間に合わないことがありますの でご了承ください。

特に、「確定拠出年金・残高のお知らせ」に反映させるためには、作成基準月の当月の20日(休日の 場合、前営業日)までに必ず手続きを行ってください。(「第IV章 1.月間スケジュール」を参照してくだ さい。)

#### (3)NRKWEB事務システム「加入者業務」画面の入力方法について

①加入者業務を選択します。

②加入者業務業務選択画面の加入者属性変更通知をクリックします。

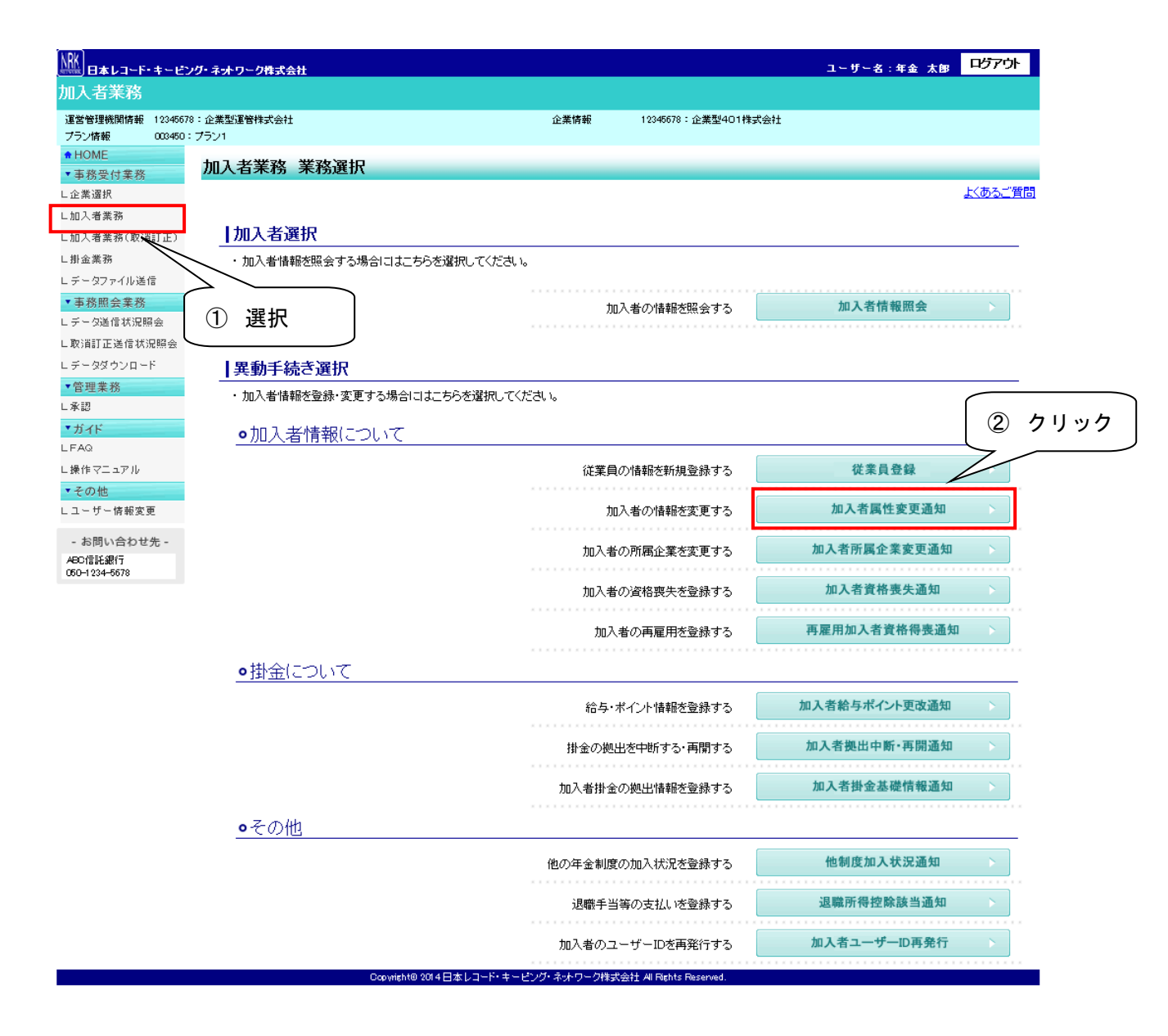

③加入者業務(属性変更) 対象者選択画面で加入者属性変更対象者の検索条件を入力し表示ボタンをク リックすると検索結果が表示されます。

④加入者状況を確認してください。加入者状況が「加入者」、「運用指図者」、「未移換者」、「死亡者」、「未 加入者」の場合、処理できます。

⑤加入者属性変更対象者を選択します。

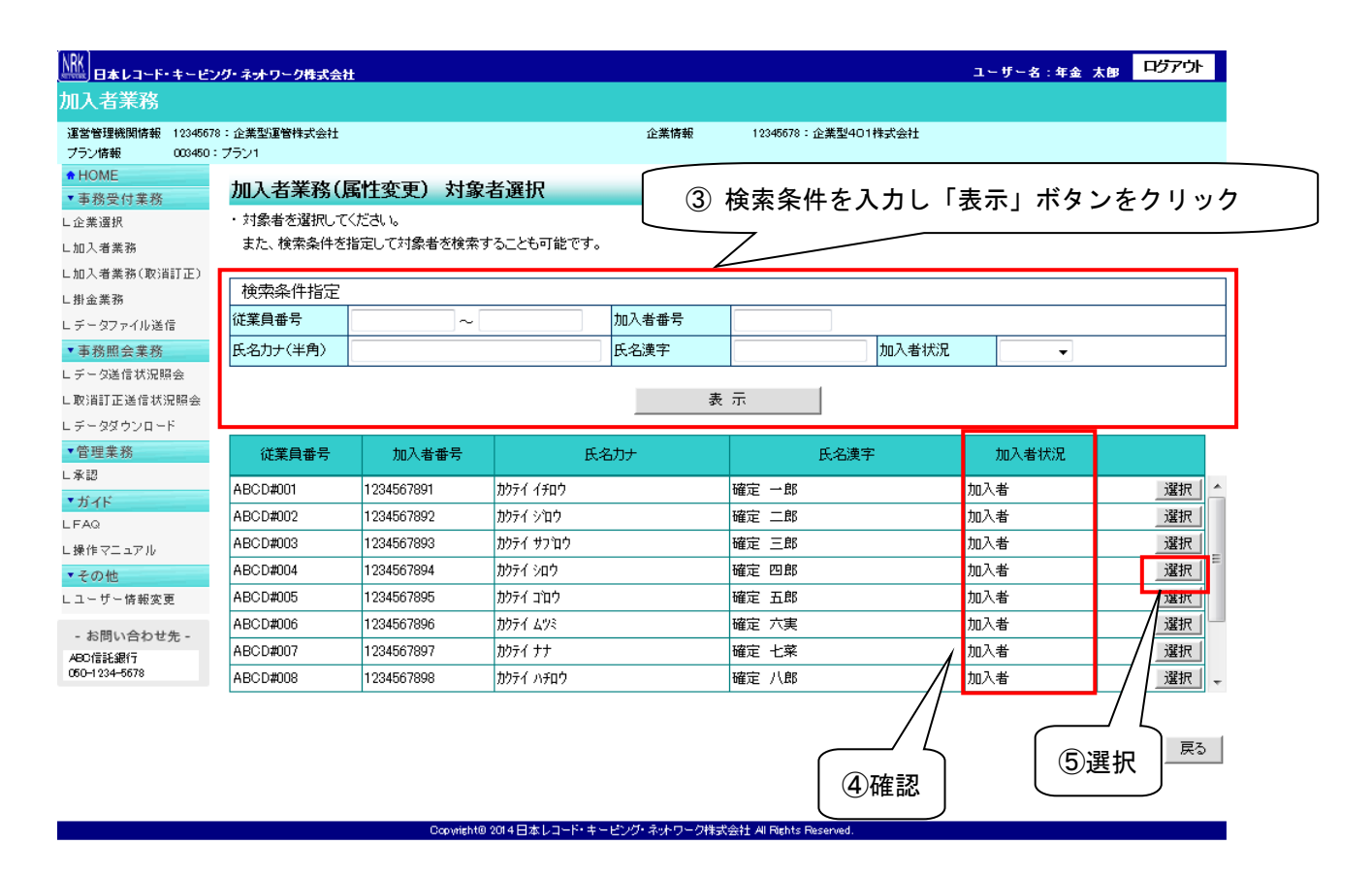

⑥変更したい項目に、変更後内容を入力します。

⑦すべての入力が完了後「入力は完了しましたか?」はいをクリックします。

| 田本レコード・キービン                        | ッグ・ネットワーク株式会社           |                       |                 |                      | ユーザー名:年金 太郎             | ログアウト     |
|------------------------------------|-------------------------|-----------------------|-----------------|----------------------|-------------------------|-----------|
| 加入者業務                              |                         |                       |                 |                      |                         |           |
| 運営管理機関情報 12345678<br>プラン情報 003450: | 8:企業型運管株式会社<br>: プラン1   |                       | 6変す             | <b>亘したい項目に</b>       | 変更内容を入力                 |           |
| + HOME                             | 加入老業務(属性変更) 内           | 容入力                   |                 |                      |                         |           |
| ▼ 事務受付業務                           | ・登録する内容を入力してください        | 107(7)                |                 |                      |                         | ト/あみご)を開  |
| しに来遊が                              | 2149 SP12-27010 CACCA 6 |                       | $\square$       |                      |                         | A CONCARD |
| こ加入者業務(取満訂正)                       | ご本人さまについて               |                       |                 |                      |                         |           |
| 「掛金業務                              | 氏名力ナ(半角)                | <u> </u>              |                 | 性別                   | 1 : 男                   |           |
|                                    | <br>氏名漢字                | 確定 一郎                 |                 | 生年月日                 | vvvv/mm/dd              |           |
| ▼事務照会業務                            | 新通来是                    | 122 4567 (土町分         | <b>余</b> 壶      |                      |                         |           |
| レデータ送信状況照会                         | が成まっ                    |                       |                 |                      |                         |           |
| L 取消訂正送信状況照 <del>会</del>           | 111所刀ナ(半月)              | トワキョウトナヨダウマルノウナ1-2-3  | けカトオリマンション401コウ |                      |                         |           |
| レデータダウンロード                         | 住所漢字                    | 東京都千代田区丸の内1・          | -2-3仲通りマンショ     | ン401号                | 1                       |           |
| ▼管理業務                              | 連絡先電話番号                 | 1234567 - 12345 - 12  | 345             | 連絡先FAX番号             | 123567 - 12345 - 12345  |           |
| ∟承認                                | 加入者番号                   | 1234567891            |                 | 基礎年金番号               | 9876543211              |           |
| ▼ガイド                               |                         |                       |                 |                      |                         |           |
| LFAQ                               | の動の切状況                  | 00045671              | ~               |                      |                         |           |
| L操作マニュアル                           | 川周正来                    | 22340071:企業OOOO       |                 |                      |                         |           |
| ▼その他                               | //杜牛方日<br>//業月承号        | APCD#001              |                 | が房本明コード              | AP = 01                 |           |
| ビユーザー府報変更                          |                         | HBOD#001              |                 |                      | HD - 02                 |           |
| - お問い合わせ先 -                        | 職が知べって                  |                       |                 |                      |                         |           |
| ABC信託銀行<br>050-1234-5678           | 勤務先電話番号                 | 0123456 - 01234 - 01  | 234             | 勤務先FAX番号             | 0123456 - 01234 - 01234 |           |
|                                    | ご加入の状況                  |                       |                 |                      |                         |           |
|                                    | 加入者状況                   | 加入者                   |                 |                      |                         |           |
|                                    | 加入者資格取得日                | yyyy/mm/dd            |                 | 当初加入者資格取得日           | yyyy/mm/dd              |           |
|                                    | 加入者資格喪失日                |                       |                 | 加入者資格喪失事由            |                         |           |
|                                    | 事業主返還テーブル               |                       |                 |                      |                         |           |
|                                    | 制度移換金入金予定               | 0:制度移換金·無             |                 |                      |                         |           |
|                                    | 運用指図者資格取得日              |                       |                 |                      |                         |           |
|                                    | 運用指図者資格喪失日<br>除す認定日     |                       |                 | 運用指図者資格喪失事由          |                         |           |
|                                    | · 阿子認定日<br>             |                       |                 |                      |                         |           |
|                                    | מעאינש                  | 入力は完了しましたか?           | l <b>t</b> ()   |                      | フリック                    | 戻る        |
|                                    | Сари                    | right® 2014日本レコード・キービ | ソグ・ネットワーク株式会社   | All Rights Reserved. |                         |           |

# ▲ 入力形式について

| 項目      | 入力方法  | 留意点                                                        |
|---------|-------|------------------------------------------------------------|
| 氏名力ナ    | 半角    |                                                            |
| 氏名漢字    | 全角    | JIS第1水準またはJIS第2水準の漢字を入力してください。                             |
| 郵便番号    | 半角数字  | ハイフン(一)は不要です。                                              |
| 住所カナ    | 半角    |                                                            |
| 住所漢字    | 全角    | JIS第1水準またはJIS第2水準の漢字を入力してください。<br>ローマ数字(Ⅰ、Ⅱ、Ⅲ・・・)は使用できません。 |
| 電話番号    | 半角数字  |                                                            |
| FAX 番号  | 半角数字  |                                                            |
| 基礎年金番号  | 半角数字  | 必ず10桁で入力してください。                                            |
| 従業員番号   | 半角英数字 | 番号の頭が0(ゼロ)の場合は、必ず0も入力してください<br>10桁以内で入力してください。             |
| 所属部門コード | 半角英数字 |                                                            |

### 注意

加入者業務画面から手続きをする場合、既に登録されている項目をブランクに修正することはできません。(例えば、FAX 番号を最初に登録している場合、他の番号に修正することはできますが、登録そのものを抹消することはできません。)

ブランクに修正をする場合は、「データファイル送信」による手続き(第II章 5-5. データファイル 送信を参照してください。)か、帳票で手続きを行ってください。 ⑧ 住所変更する場合、郵便番号を入力し、住所検索をクリックすると、その郵便番号に該当する住所が自動表示されます。郵便番号に該当する住所が複数存在する場合は、下記画面が表示されますので、登録する住所を選択してください。

|                            | グ・ネットワーク   | 7株式会社              |                                   |                     | ユーザー名:年金 太郎                            | 며ጛアウト           |
|----------------------------|------------|--------------------|-----------------------------------|---------------------|----------------------------------------|-----------------|
| 加入者業務                      |            |                    |                                   |                     |                                        |                 |
| 運営管理機関情報 12345678          | :企業型運管株    |                    |                                   | 12345678:企業型401株式会社 |                                        |                 |
| プラン情報 003450:              | プラン1       |                    |                                   |                     |                                        |                 |
| ♦ HOME                     | 加入去当       | 崔淼(尾性亦重) 広         | 1次7.1                             |                     |                                        |                 |
| ▼事務受付業務                    | . 承租士工     |                    |                                   |                     |                                        | レホスご毎月          |
| し企業選択                      | . 5117 0 N | 142/JU (1/28/16    |                                   |                     |                                        | <u>7760-110</u> |
| レ加入増業務<br>- 加入増業務          | ご本人さま      | まについて              |                                   |                     |                                        |                 |
| し加入者業務(取消訂正)               |            | 氏名力ナ(半角)           | 1974 (100                         |                     | 1: 男                                   |                 |
| - 111 亜米117<br>L データファイル送信 |            | 兵之滞空<br>1.2.滞空     |                                   | ₿クリック ├─            | uuuu/mm/dd                             |                 |
| ▼事務照会業務                    |            | 和(雨 <del>形</del> 号 | 102 4567 (计断检索)                   |                     | ,,,,,,,,,,,,,,,,,,,,,,,,,,,,,,,,,,,,,, |                 |
| レデータ送信状況照会                 | -          | 野D史田 万             |                                   | h4                  |                                        |                 |
| し取消訂正送信状況照会                | 1          | 住所力ナ(半角)           | トウキョウトチヨダウマルノウチ1-2-3ナカト、オリマンション40 | ליבוי               |                                        |                 |
| ビデータダウンロード                 | 1          | 住所漢字               | 東京都千代田区丸の内1-2-3仲通りマン              | バション401号            |                                        |                 |
| ▼管理業務                      | ÷          | 連絡先電話番号            | 1234567 - 12345 - 12345           | 連絡先FAX番号            | 123567 - 12345 - 12345                 |                 |
| ∟承認                        |            | 加入者番号              | 1234567891                        | 基礎年金番号              | 9876543211                             |                 |
| ▼ガイド                       | キッキャル・アット  |                    | 1                                 |                     |                                        |                 |
| LFAQ                       | の動ののれ      | 仄/元<br>系民☆業        |                                   |                     |                                        |                 |
| L操作マニュアル                   | -          | 加稠企業               | 22345671 : 12素000000              |                     |                                        |                 |
| ▼その他                       | -          |                    | yyyyy mmy dd                      |                     | 40.00                                  |                 |
| Lユーザー情報変更                  | 1          | 化果貝爾方              | ABCD#001                          | 所商品がコート             | AB - 02                                |                 |
| - お問い合わせ先 -                | l          | 職務区分               | C1                                |                     |                                        |                 |
| ABC信託銀行<br>050-1234-5578   | 4          | 勤務先電話番号            | 0123456 - 01234 - 01234           | 勤務先FAX番号            | 0123456 - 01234 - 01234                |                 |
|                            | ご加入の物      | 犬況                 |                                   |                     |                                        |                 |
|                            | ;          | 加入者状況              | 加入者                               |                     |                                        |                 |
|                            |            | 加入者資格取得日           | yyyy/mm/dd                        | 当初加入者資格取得日          | yyyy/mm/dd                             |                 |
|                            | ;          | 加入者資格喪失日           |                                   | 加入者資格喪失事由           |                                        |                 |
|                            |            | 事業主返還テーブル          |                                   |                     | ·                                      |                 |
|                            | 1          | 制度移換金入金予定          | 0:制度移換金·無                         |                     |                                        |                 |
|                            |            | 運用指図者資格取得日         |                                   |                     |                                        |                 |
|                            |            | 運用指図者資格喪失日         |                                   | 運用指図者資格喪失事由         |                                        |                 |
|                            | l l        | 障害認定日              |                                   |                     |                                        |                 |
|                            | J          | 脱退日                |                                   |                     |                                        |                 |
|                            |            |                    |                                   |                     |                                        |                 |

เสเบ

入力は完了しましたか?

Copyright® 2014日本レコード・キービング・ネットワーク株式会社 All Rights Rese

戻る

| 🏉 WEB事務システム - Windo | ws Internet E              | plorer                                                 |            |
|---------------------|----------------------------|--------------------------------------------------------|------------|
|                     | 住所検索                       |                                                        |            |
|                     | <ul> <li>該当する住所</li> </ul> | を遅わ.てください.                                             |            |
|                     | 1011/                      |                                                        |            |
|                     | 郵便番号                       | 住所                                                     |            |
|                     | 123-4567                   | 東京都千代田区丸の内 選択                                          |            |
|                     |                            |                                                        |            |
|                     |                            |                                                        |            |
|                     |                            | 🛛 ⑧ 登録する住所をクリック                                        |            |
|                     |                            |                                                        |            |
|                     |                            |                                                        |            |
|                     |                            |                                                        |            |
|                     |                            |                                                        |            |
|                     |                            |                                                        |            |
|                     |                            |                                                        |            |
|                     |                            |                                                        |            |
|                     |                            |                                                        |            |
|                     |                            |                                                        |            |
|                     |                            |                                                        |            |
|                     | Copy                       | night@ 2014日本レコード・キービング・ネナワーク株式会社 All Rights Reserved. |            |
| ページが表示されました         |                            | 💊 ローカル イントラネット   保護モード: 無効                             | 🔍 100% 🔻 🔡 |

⑨加入者業務(属性変更)内容確認で入力した変更内容を確認します。

⑩入力した変更内容が正しければ「上記内容で送信しますか?」はいをクリックします。

⑪入力した変更内容に誤りがあった場合は戻るをクリックします。

変更内容入力画面へ戻りますので修正後⑧⑨の手順をお願いします。

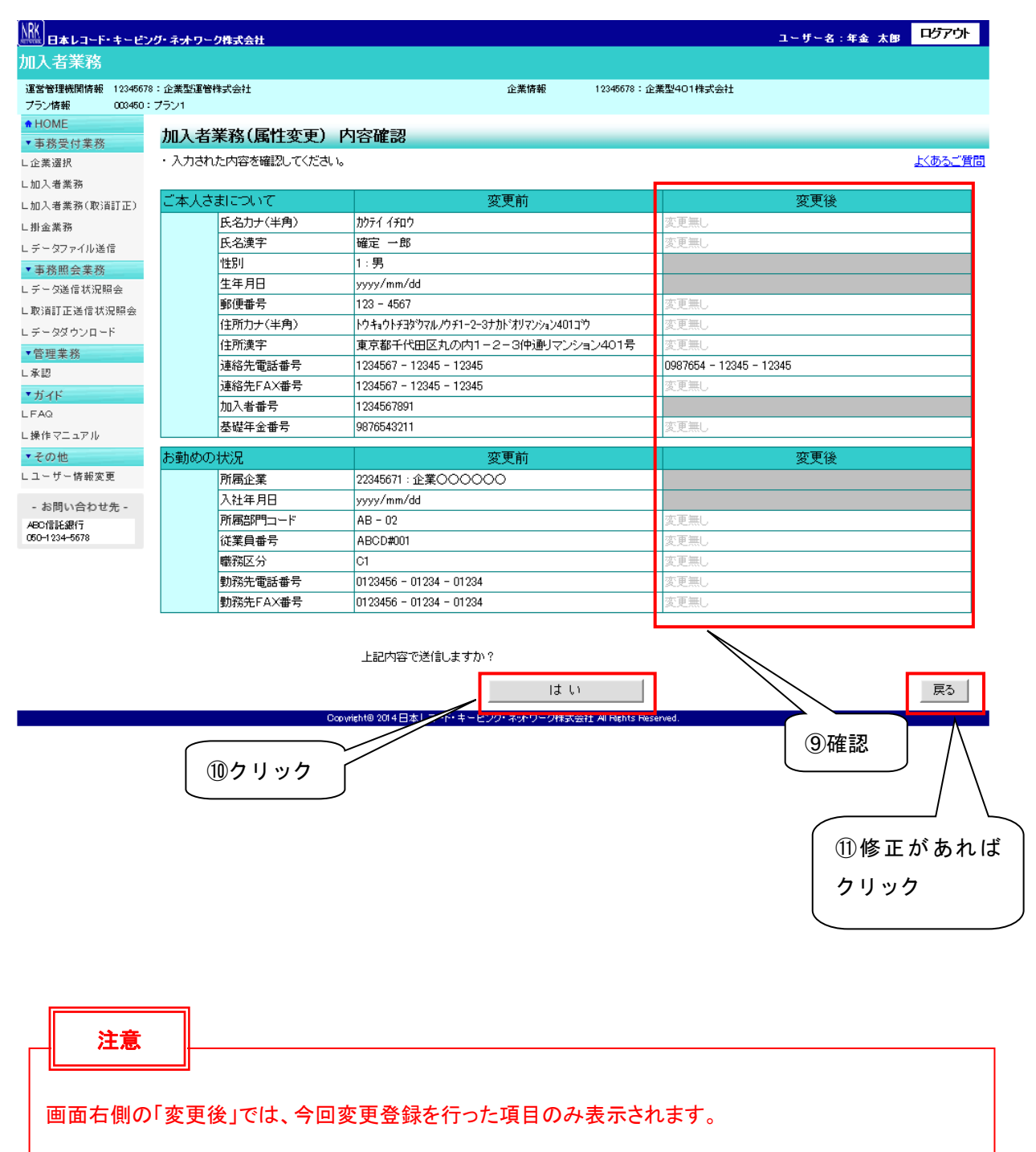

1200ではいを選択すると加入者業務(属性変更)送信完了画面が表示されます。

|                                                                                                    | ノグ・ネットワーク株式会社                                                                                                    |                   |      |          |           | ユーザー    | ·名:年金 太郎 | 미기가이ト |
|----------------------------------------------------------------------------------------------------|----------------------------------------------------------------------------------------------------|-------------------|------|----------|-----------|---------|----------|-------|
| 加入者業務                                                                                                    |                                                                                                    |                   |      |          |           |         |          |       |
| 運営管理機関情報 1234567<br>プラン情報 003450:                                                                                                    | 8:企業型運管株式会社<br>: プラン1                                                                                                    |                   | 企業情報 | 12345678 | 3:企業型401株 | 式会社     |          |       |
| ✿ HOME ▼ 事務受付業務                                                                                                    | 加入者業務(属性変                                                                                                    | <b>E更)送信完了</b>    |      |          |           |         |          |       |
| L企業選択                                                                                                    | ・データの送信が完了しまし                                                                                                    | Jt.o              |      |          |           |         |          |       |
| し加入者業務                                                                                                    |                                                                                                    |                   |      |          | τ∋        |         |          |       |
| し加入者業務(取消訂正)<br>  掛金業務                                                                                                    | 受付番号<br>                                                                                                    | 企業                | 送信件数 | エラー      | (送信可)     | ステータス   |          |       |
| - 57 亜米 57<br>レデータファイル送信                                                                                                    | 123456789012                                                                                                    | 22345671:企業〇〇〇〇〇〇 | 1件   |          |           | NRK受付待ち |          |       |
| <ul> <li>▼事務照会業務</li> <li>レデー交送信状況照会</li> <li>レ 取消訂正送信状況照会</li> <li>レデータダウンロード</li> <li>* 管理業務</li> <li>L 承認</li> <li>* ガイド</li> </ul> | ※エラー(送信可)の欄に「O」が表示されている場合<br>内容確認画面で表示されたエラーを確認後、送信されたことを指しており、送信された内容にて処理を行います。<br>また、エラー(送信可)の内容は「データ送信状況照会」画面より確認可能です。<br>エラー(送信可)の内容を修正したい場合には、送信データを取消した後に再度お手続きを行ってください。 |                   |      |          |           |         |          |       |
| LFAQ<br>L操作マニュアル<br><b>▼その他</b><br>Lユーザー情報変更                                                                                           | <del>7</del> "                                                                                                    | - 夕送信状況照会 一覧へ     |      |          | 対         | 象者選択に戻る |          |       |
| - お問い合わせ先 -<br>ABC信託銀行<br>050-1234-5678                                                                                                |                                                                                                    |                   |      |          |           |         |          |       |

Copyright® 2014日本レコード・キーピング・ネットワーク株式会社 All Rights Reserved.

(4)NRKWEB事務システム「データファイル送信」画面の「加入者属性変更データ」より送信する方法について

NRKWEB事務システムの「データファイル送信」画面より手続きを行う場合、所定のExcelファイルフ オーマットでデータを作成し、CSV に変換して送信をします。Excelファイルフォーマットが必要な場合 は、確定拠出年金管理部事務担当者まで連絡してください。また、送信手続きについては、「第Ⅱ章 5 -5. データファイル送信」を参照してください。

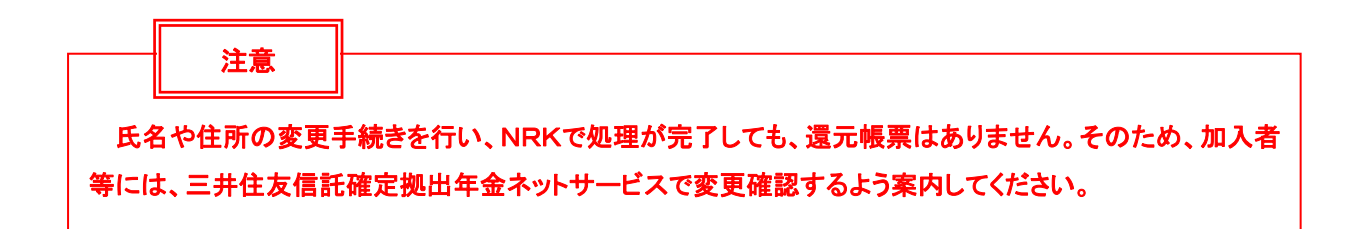